## PDVL to TDVL Conversion User Guide

#### Things to note:

- 1) You should only refer to this guide if you wish to convert your Private Hire Car Driver's Vocational Licence (PDVL) to a Taxi Driver's Vocational Licence (TDVL).
- 2) If you have recently passed and obtained a temporary PDVL, kindly ensure that your PDVL is issued/ you are able to view your PDVL expiry date in system first before applying for the conversion to TDVL. Otherwise, it will be considered as a fresh TDVL application. You may check your licence expiry date <u>here</u>.
- 3) If your existing PDVL is due to expire, kindly renew your PDVL first before submitting for a conversion to TDVL.
- 4) Please note that the converted TDVL will be valid for the remaining duration of the original PDVL.

**Step 1**: Visit GoBusiness (GB) Portal (<u>www.gobusiness.gov.sg</u>) and login with your SingPass or Login ID.

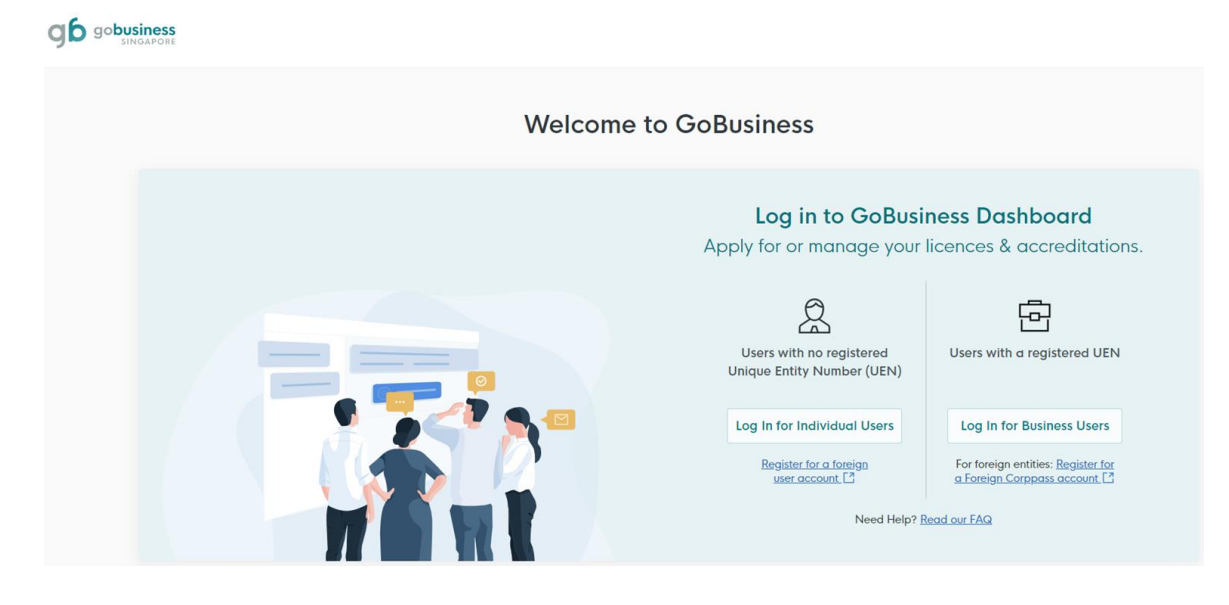

Step 2: Upon successful login, go to "Licences", and click "Apply Licences".

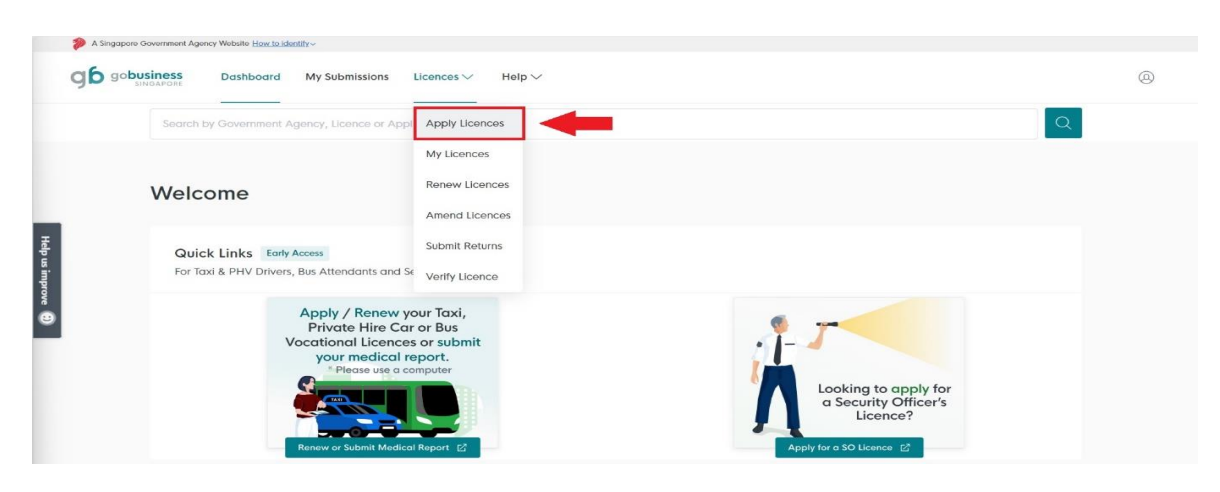

**Step 3:** Scroll down the list of government agencies and look for "Land Transport Authority". Click on the drop-down list to locate "Apply for Taxi Driver's Vocational Licence (TDVL)". Click "Apply" to proceed.

| L                                               | Ļ     |
|-------------------------------------------------|-------|
| Land Transport Authority (LTA)                  | Ó     |
|                                                 |       |
| Apply for Taxi Driver Vocational Licence (TDVL) | Apply |

\*\*Alternatively, you may use the search function to find Land Transport Authority. Select "Available Services", scroll down to search for TDVL and select "Apply"

| go <mark>business</mark> Dashboard My Submissions Licences V Help V | ↓ ·   |
|---------------------------------------------------------------------|-------|
| Land Transport Authority                                            |       |
| Find licence                                                        |       |
| Browse the full list of licences sorted by government agency.       |       |
| Land Transport Authority                                            | Q     |
|                                                                     |       |
| Search Results for "Land Transport Authority"                       |       |
| All Results (43) My Licences (0) My Submissions (31)                |       |
|                                                                     |       |
| Apply for Taxi Driver Vocational Licence (TDVL)                     | Apply |
|                                                                     |       |

Step 4: Read the details of TDVL. Click "Apply" when ready to proceed.

| Details                                                                                                    |                                                             |
|----------------------------------------------------------------------------------------------------|-------------------------------------------------------------|
| Taxi Driver's Vocational Licence (TDVL) holders are allowed to provide chauffeured services using either a taxi or a<br>private hire car. On the other hand. Private Hire Car Driver's Vocational Licence (PDVL) holders are allowed to provide | Fees and additional                                         |
| chauffeured services using a private hire car only.                                                                                                    | information                                                 |
| A Digital LTA Vocational Licence (Digital LTA VL) will be issued on the Singpass app after completing your vocational                                                                                                    | Fee                                                         |
| licence test, replacing the need for a physical card. If you still wish to own a physical card, you can apply for one<br>on GoBusiness only <u>after</u> you have been issued with a Digital LTA VL.                                            | A non-refundable application fee<br>of \$40 is payable upon |
| Please refer to our OneMotoring website for more details.                                                                                                    | submission of all documents.                                |
| Note: Only Singapore citizens are eligible to apply for a TOM/ /DOM/. Non-Singaporean applications will NOT be                                                                                                    |                                                             |

**Step 5:** You should see the correct type of VL (TDVL) you are applying for at the top of this page. Please ensure you are applying for TDVL.

You are applying for Taxi Driver's Vocational Licence (TDVL) (LTA) All fields are mandatory unless stated as optional. Please note that processing time may be delayed if incomplete or inaccurate information is submitted. © Estimated 20 min to complete

**Step 6:** Under "General Information" > "Profile", select I am applying "as an applicant" if you are applying for your own VL or "on behalf of applicant" if you are applying on behalf of someone else.

For **Self-Application**, continue with **step 6a**.

| STEP 1                                                 |
|--------------------------------------------------------|
| General Information                                    |
| Review and fill the following details for application. |
|                                                        |
| Profile                                                |
| I am applying                                          |
| As an applicant                                        |
| On behalf of applicant                                 |

For **Application on behalf**, continue with **step 6b**.

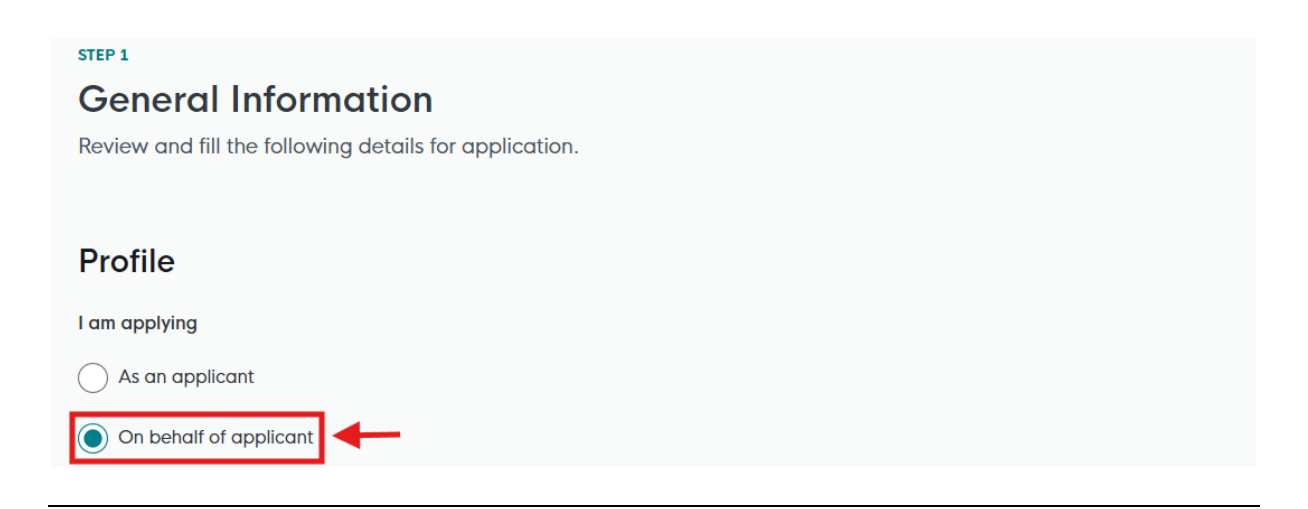

**Step 6a**: **<For Self-Application>** Under "Applicant Detail", verify the auto-populated details. Complete the remaining fields – "Salutation", "Email" and "Contact Number". To proceed, click "Application Details", then proceed to **step 7**.

| Salutation                                                                            |                                                                                                    |               |      |     |                  |
|---------------------------------------------------------------------------------------|----------------------------------------------------------------------------------------------------|---------------|------|-----|------------------|
| Select                                                                                |                                                                                                    |               |      |     |                  |
| Name                                                                                  |                                                                                                    |               |      |     |                  |
| Default User                                                                          |                                                                                                    |               |      |     |                  |
| ID Туре                                                                               |                                                                                                    |               |      |     |                  |
| NRIC                                                                                  |                                                                                                    | ×             | /    |     |                  |
| ID No.                                                                                |                                                                                                    |               |      |     |                  |
|                                                                                       |                                                                                                    |               |      |     |                  |
| Email                                                                                 |                                                                                                    |               | -    |     |                  |
| defaultuser@gmail.com                                                                 |                                                                                                    |               |      |     |                  |
|                                                                                       |                                                                                                    |               |      |     |                  |
| Contact Number                                                                        |                                                                                                    |               |      |     |                  |
| 465 V 0123 4567                                                                       |                                                                                                    |               |      |     |                  |
|                                                                                       |                                                                                                    |               |      |     |                  |
|                                                                                       |                                                                                                    |               |      |     |                  |
| Address                                                                               |                                                                                                    |               |      |     |                  |
| Address<br>Postal Code                                                                |                                                                                                    |               |      |     |                  |
| Address<br>Postal Code                                                                | Retrieve Addr     Addr     Addr |               |      |     |                  |
| Address<br>Postal Code<br>Block/House No.                                             | Retrieve Addr Street Name                                                                                                    |               |      |     |                  |
| Address Postal Code Block/House No.                                                   | Retrieve Addr Street Name                                                                                                    | ress          |      | ~   |                  |
| Address Postal Code Block/House No.                                                   | Retrieve Addr Street Name                                                                                                    | ress          |      | ~   |                  |
| Address Postal Code Block/House No. Floor/Level @ (Optional)                          | Retrieve Addr Street Name Unit (Optional)                                                                                                    | Building Name |      | ~   |                  |
| Address Postal Code Block/House No. Floor/Level @ (Optional)                          | Retrieve Addr         Street Name         Unit (Optional)                                                                                                    | Building Name |      | ~   |                  |
| Address Postal Code Block/House No. Floor/Level @ (Optional) Block/Level @ (Optional) | Retrieve Addr Street Name Unit (Optional)                                                                                                    | Building Name |      | ~   |                  |
| Address Postal Code Block/House No. Floor/Level @ (Optional) Reset Address            | Retrieve Addr Street Name Unit (Optional)                                                                                                    | Building Name |      | ~   |                  |
| Address Postal Code Block/House No. Floor/Level @ (Optional) Reset Address            | Retrieve Addr         Street Name         Unit (Optional)                                                                                                    | Building Name |      | ~   |                  |
| Address Postal Code Block/House No. Floor/Level @ (Optional) Reset Address            | Retrieve Addr         Street Name         Unit (Optional)                                                                                                    | Building Name | Save | ∨ V | cation Details → |

**Step 6b**: **<For Application on behalf>** Under "Applicant Detail", fill up <u>all the details of the applicant</u> <u>whose VL will be issued to</u>. Under "Filer Detail", fill up the <u>details of the person applying on behalf</u>. To proceed, click "Application Details", then proceed to **step 7**.

| Applicant Detail         |                    |                 |          |                                  |
|--------------------------|--------------------|-----------------|----------|----------------------------------|
| Salutation               |                    |                 |          |                                  |
| Select                   |                    |                 |          |                                  |
|                          |                    |                 |          |                                  |
| Name                     |                    |                 |          |                                  |
|                          |                    |                 |          |                                  |
| ID Type                  |                    |                 |          |                                  |
| Select                   |                    |                 |          |                                  |
|                          |                    |                 |          |                                  |
| Email                    |                    |                 |          |                                  |
|                          |                    |                 |          |                                  |
|                          |                    |                 |          |                                  |
| Contact Number           |                    |                 |          |                                  |
| +65 ∨ E.g. 8123 4567     |                    |                 |          |                                  |
| Address                  |                    |                 |          |                                  |
| Postal Code              |                    |                 |          |                                  |
|                          | @ Retrieve Address |                 |          |                                  |
|                          |                    |                 |          |                                  |
| Block/House No.          | Street Name        |                 |          |                                  |
| ~                        |                    |                 |          |                                  |
|                          | Halt (Option of)   | Dullida e Marra |          |                                  |
| Floor/Level @ (Optional) |                    | Building Name   |          |                                  |
| Lg. O., D., O.M          | Lg. #00-01, 00 01  |                 |          |                                  |
|                          |                    |                 |          |                                  |
| Filer Detail             |                    |                 |          |                                  |
| Salutation               |                    |                 |          |                                  |
| Jeleur                   |                    |                 | ·        |                                  |
| Name                     |                    |                 |          |                                  |
| Default User             |                    |                 |          |                                  |
| ID Type                  |                    |                 |          |                                  |
| NRIC                     |                    |                 | ~        |                                  |
|                          |                    |                 |          |                                  |
| ID No.                   |                    |                 |          |                                  |
|                          |                    |                 |          |                                  |
| Email                    |                    |                 |          |                                  |
| defaultuser@gmail.com    |                    |                 |          |                                  |
| Contact Number           |                    |                 |          |                                  |
| +65 > 9123 4567          |                    |                 |          |                                  |
|                          |                    |                 |          | 1                                |
|                          |                    |                 |          |                                  |
|                          |                    |                 | Save Dro | Application Details $ ightarrow$ |
|                          |                    |                 |          |                                  |

**Step 7:** Read the General Guidelines for VL Applicants. **\*\*Note that for PDVL to TDVL conversion** application, the application fee is \$28.04. You may disregard the fee listed in the screenshot below. The correct fee will appear at the final payment page. **\*\*** 

### General Guidelines for Vocational Licence (VL) Applicants

- 1. The application fee of \$40 is non-refundable.
- 2. Please do not apply for a vocational licence if:
  - Applicant has a suspended or disqualified driving licence
  - Applicant is an existing vocational licence holder but whose VL is currently suspended or revoked
  - Applicant currently has an on-going investigation case

In general, those who have committed serious offences (including rape, murder or kidnapping) will be barred for life. For less serious offences (including housebreaking and cheating), applications will be barred from consideration for a VL for a certain period after the date of conviction.

3. Applicants are required to pass a medical examination and attend the respective training courses.

4. The application approval is at the sole discretion of LTA.

For more information, please visit https://onemotoring.lta.gov.sg

Please refer to the Application Guidelines and Requirements before completing the form.

# Step 8: Under "Additional Applicant Particulars", fill up all the mandatory fields.

- Note:
  - For DOB and Driving Licence Issue date, you may enter the dates manually in the following format "DD/MM/YYYY".
  - Applicants are required to hold a valid Class 3/3A Singapore Driving Licence for **at least a continuous period of one year** at the point of application

| Additional Applicant Particulars                                     |        |
|----------------------------------------------------------------------|--------|
| Citizenship                                                          |        |
| Singaporean                                                          | $\vee$ |
| Date of Birth                                                        |        |
| DD/MM/YYYY                                                           | Ü      |
| Marital Status                                                       |        |
| Single                                                               |        |
| Married                                                              |        |
| Sex                                                                  |        |
| Male                                                                 |        |
| Female                                                               |        |
| Race                                                                 |        |
| Chinese                                                              | • ~    |
| Education Level                                                      |        |
| Select                                                               | ~      |
| Driving Licence Issue Date                                           |        |
| Note: Driving Licence issued date is at the back of Driving Licence. |        |
| UU/MM/TTT                                                            |        |
|                                                                      |        |

Step 9: Complete your declaration.

| Declaration                                                  |
|--------------------------------------------------------------|
| Have you ever been convicted in a court of law in Singapore? |
| ○ Yes                                                        |
| ○ No                                                         |
| Has your driving licence ever been disqualified / suspended? |
| ○ Yes                                                        |
| ○ No                                                         |
|                                                              |
|                                                              |

### Step 10:

**Step 10a:** Under "Identification Document", click on the "cloud" button to upload your identification documents (ie. a copy of your colored NRIC – front and back).

| Identification Document                                                                                                    |   |
|----------------------------------------------------------------------------------------------------|---|
| Click "Add" after uploading a file.                                                                                                    | Ļ |
| Identification Document<br>Only 1 file at 5 MB or less.<br>File name must have no more than 130 characters and no spaces. Only letters (a-z), numbers (0-9), underscores (_), and hyphens (-) are allowed.<br>Drop a file here or click to unload | R |

Step 10b: A document link should appear below with a green check message.

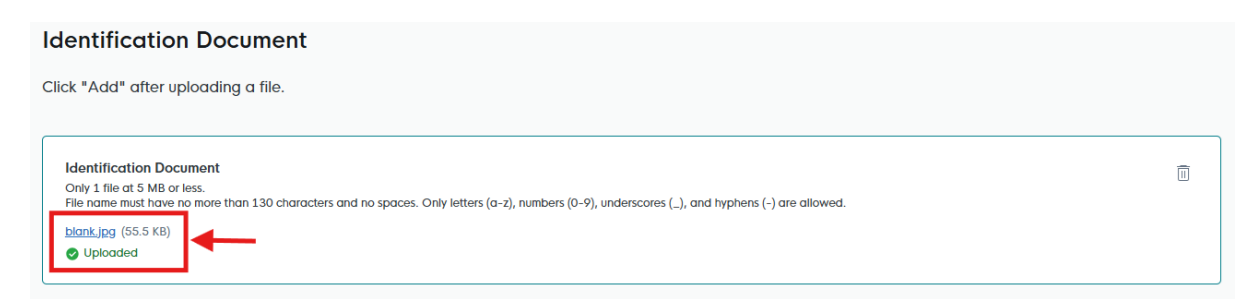

Step 10c: To complete the upload of document, click on "Add" below.

| Identification Document                                                                                                    |  |
|----------------------------------------------------------------------------------------------------|--|
| Click "Add" after uploading a file.                                                                                                    |  |
|                                                                                                    |  |
| Identification Document Only 1 file at 5 MB or less.                                                                                                    |  |
| File name must have no more than 130 characters and no spaces. Only letters (a-z), numbers (0-9), underscores (_), and hyphens (-) are allowed.<br>blank.jpg (55.5 KB) |  |
| O Uploaded                                                                                                    |  |
|                                                                                                    |  |
| Add                                                                                                    |  |

Step 10d: You should see the document successfully uploaded below.

| Click "Add" after uploading a file.                                                                 |                                                                                                    |         |
|----------------------------------------------------------------------------------------------------|----------------------------------------------------------------------------------------------------|---------|
| Identification Document<br>Only 1 file at 5 MB or less.<br>File name must have no more than 130 cho | racters and no spaces. Only letters (a-z), numbers (0-9), underscores (_), and hyphens (-) are allowed. | ß       |
| Drop a file here or click to upload                                                                 |                                                                                                    |         |
| + Add                                                                                               |                                                                                                    |         |
| Identification Document                                                                             |                                                                                                    | Actions |
| <u>blank.jpg</u>                                                                                    |                                                                                                    | e i     |

**Step 10e:** Repeat **steps 10a to 10d** for upload of other documents such as passport size photo. (\*\*Note: You are <u>not</u> required to upload any education certificates in the PDVL to TDVL conversion application. You may upload a blank document to proceed to the next step)

Step 11: Inputs remarks (if any)

**Step 12:** Under "Acknowledgement", read the declaration message, then check on "Yes" and click "Review Form" to proceed.

| Acknowledgement                                                                                                    |                            |
|----------------------------------------------------------------------------------------------------|----------------------------|
| I declare that I have fully met the requirements of the vocational licence for which I am applying. The information given here is true to the best of my knowledge and I have not willfully suppressed any material fact. I understand that any false declaration may render my application invalid, or if already granted a licence, may result in licence revocation. |                            |
| I hereby acknowledge the above mentioned                                                                                                    |                            |
| Yes                                                                                                    | 1                          |
|                                                                                                    | •                          |
| ← General Information Save Draft                                                                                                    | Review Form $  ightarrow $ |
| ← General Information Save Draft                                                                                                    | Review Form $  ightarrow $ |

Step 13: Review your details provided under "Review Form". Once done, click on "Declaration".

| Remarks                                                                                                    |                                                       |                          |
|----------------------------------------------------------------------------------------------------|-------------------------------------------------------|--------------------------|
| Remarks                                                                                                    |                                                       |                          |
| -                                                                                                    |                                                       |                          |
|                                                                                                    |                                                       |                          |
| Acknowledgement                                                                                                    |                                                       |                          |
| I declare that I have fully met the requirements of the vocational licence for which I am applying. The information given here is true to the b<br>have not willfully suppressed any material fact. I understand that any false declaration may render my application invalid, or if already gran<br>licence revocation. | est of my knowledge and<br>nted a licence, may result | l<br>in                  |
| I hereby acknowledge the above mentioned                                                                                                    |                                                       |                          |
| • Yes                                                                                                    |                                                       |                          |
|                                                                                                    |                                                       |                          |
|                                                                                                    |                                                       | <b>↓</b>                 |
|                                                                                                    | ← Back to Edit                                        | Declaration $ ightarrow$ |

Step 14: Read through the declaration. Check on the declaration box and click on "Make payment".

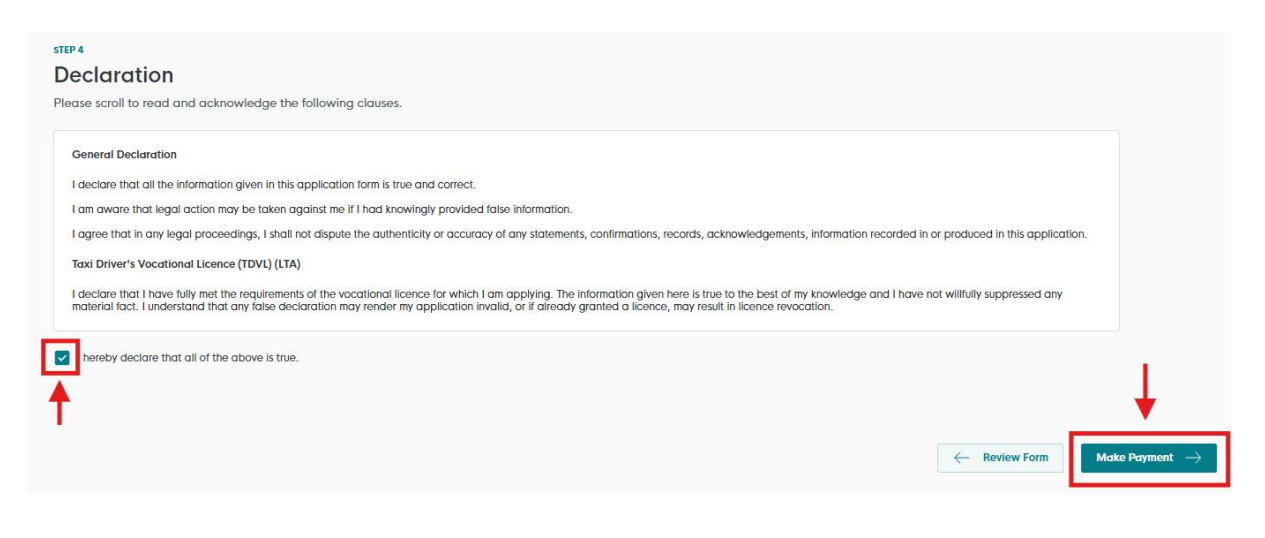

**Step 15:** Proceed with the on-screen instruction to make payment using a credit card/debit card. Kindly ensure that the non-refundable application fee stated at this page is <u>\$28.04.</u>

## Payment

| Please revie | ew your fees and make payment.                          |                         |                           |
|--------------|---------------------------------------------------------|-------------------------|---------------------------|
|              |                                                         |                         |                           |
|              | DESCRIPTION                                             | GST                     | AMOUNT                    |
|              | Taxi Driver's Vocational Licence (TDVL) Application Fee | -                       | \$28.04                   |
|              |                                                         | Subtotal Amount Payable | \$28.04<br><b>\$28.04</b> |

| We Accept                   |  |         |     |  |  |
|-----------------------------|--|---------|-----|--|--|
| 🔣 VISA 🌓                    |  |         |     |  |  |
|                             |  |         |     |  |  |
| Add Card Details            |  |         |     |  |  |
| Card number                 |  | MM / YY | cvc |  |  |
| What is a CVC?              |  |         |     |  |  |
| Save as my new default card |  |         |     |  |  |
| Make Payment $ ightarrow$   |  |         |     |  |  |

<<End>>